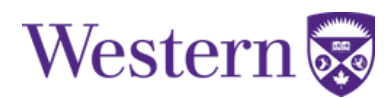

## **Dropping a Class**

- 1. Log into your <u>Student Center</u> account using your Western User ID and Password.
- 2. Click the "Academics" tile.

| Profile                  | Admissions            | Academics    | Student Financials    |
|--------------------------|-----------------------|--------------|-----------------------|
|                          | No active application |              | Total Due: \$1,046.75 |
| View and Order Documents | Holds                 | Western Life | Western Chat          |
|                          |                       | C CC         |                       |
|                          | No Active Holds       |              |                       |

3. Select "Course Registration" then "Drop".

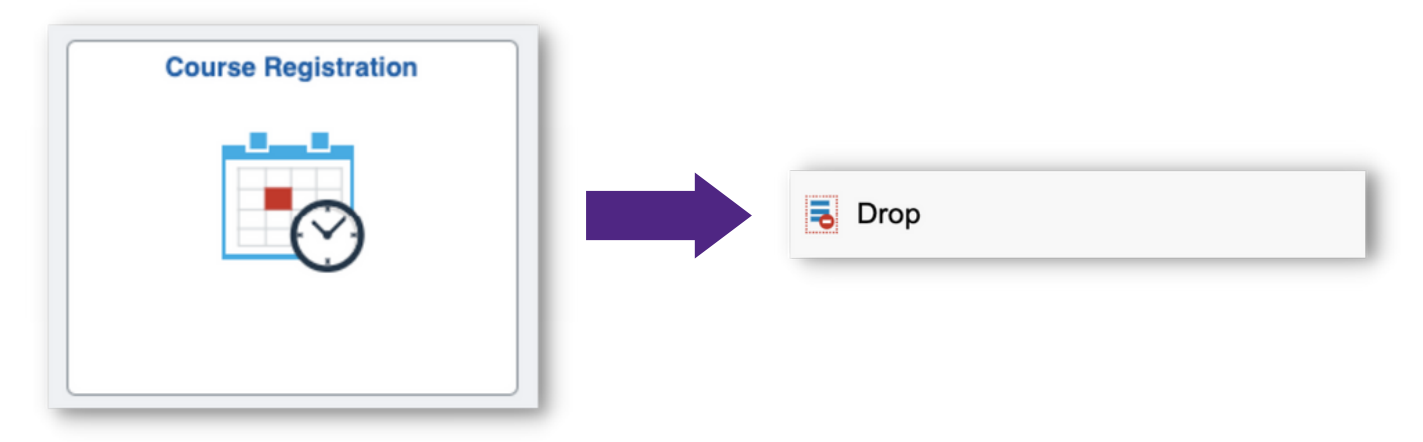

- 4. Select a term.
- 5. Follow the prompts to:
  - Select the class(es) you wish to drop. Click Next.
  - Review the class(es) that will be dropped. Click Drop Classes.

- 6. Confirm your decision to drop the class(es).
- 7. Review the confirmation message.

**Drop Deadlines**: Refer to <u>Register in Fall/Winter Courses</u> (Add/Drop Dates) section or the <u>Register in Summer Courses</u> section for details.